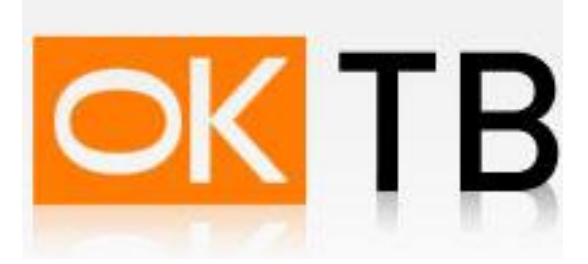

## Инструкция по настройке и подключению ADSL-модема Planet ADW-4300

Откройте Internet Explorer, в адресной строке наберите <u>http://192.168.0.1</u> и нажмите кнопку Переход. Появиться окно, показанное на рис.1

|                                      | / 📑 http://192.168.0.1/home_brid | lge.htm  |           |             |             |
|--------------------------------------|----------------------------------|----------|-----------|-------------|-------------|
| PLANET<br>Networking & Communication | <u>^</u>                         |          |           |             |             |
| ADW-4300A                            |                                  | ADW-430  | )0A       |             |             |
| Setup Wizard                         |                                  |          |           |             | _           |
| Mode                                 |                                  |          | ADW-4300  | A           |             |
| LAN                                  |                                  |          | Wireless: | SSID:       | Wireless    |
| Wireless                             |                                  | 11/200   | -         | Security:   | Disabled    |
| Password                             |                                  |          | LAN:      | IP Address: | 192.168.0.1 |
| Upgrade FW                           |                                  | 19 March |           |             |             |
| Status                               |                                  |          |           |             |             |
| Log Out                              |                                  |          | _         | _           | _           |
| Restart                              |                                  |          |           |             |             |
|                                      |                                  | Рис.1    |           |             |             |

В появившемся окне (Рис. 2) нажмите ссылку «Setup Wizard».

| ADE-4300A   Setup Wizard   Mode   Mode   LAN   Upgrade FW   Status                                                                                                    | PLANET       | -           |              |                      |           |
|----------------------------------------------------------------------------------------------------|--------------|-------------|--------------|----------------------|-----------|
| Setup Wizard     Device Mode     Device Name:       Mode     Device Mode:     Modem (Modem only)     Save       LAN     Save     Save       Upgrade FW     Status     Save | ADE-4300A    | Mode        |              |                      |           |
| Mode     Device Mode:     Modern (Modern only)       LAN     Sam       Password     Status       Log Out     Status                                                        | Setup Wizard | Device Mode | Device Name: |                      |           |
| LAN Same                                                                                                    | Mode         |             | Device Mode: | Modern (Modern only) |           |
| Password<br>Upgrade FW<br>Status<br>Log Out                                                                                                    | LAN          |             |              |                      | Save Help |
| Upgrade FW Status Log Out                                                                                                    | Password     |             |              |                      |           |
| Status<br>Log Out                                                                                                    | Upgrade FW   |             |              |                      |           |
| Log Out                                                                                                    | Status       |             |              |                      |           |
|                                                                                                    | Log Out      |             |              |                      |           |
| Restart                                                                                                    | Restort      |             |              |                      |           |

Рис. 2

Далее (рис. 3), ставим галочку в позиции «VC 1» и нажимаем кнопку «Next».

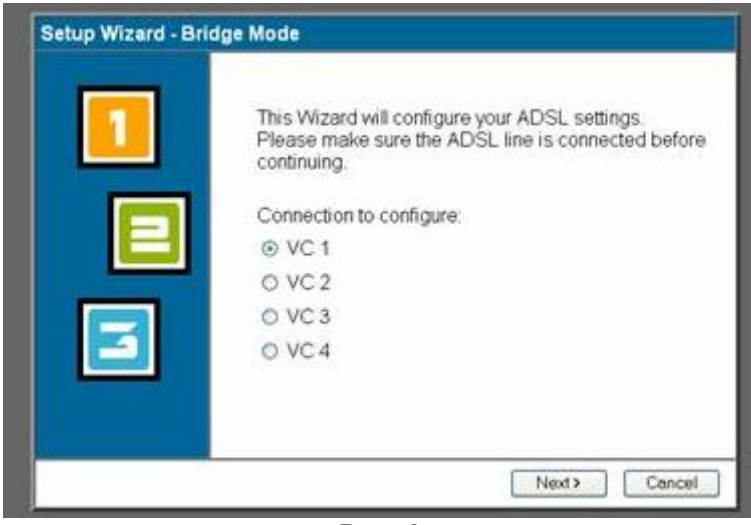

Рис. 3

В появившемся окне (Рис. 4) необходимо установить параметры Virtual Path Identifier (VPI) и Virtual Circuit Identifier (VCI) и Multiplexing. Необходимо выставить: VPI = 0, VCI = 41, Multiplexing = LLC-BASED. После этого нажмите кнопку «Next».

| eck the data from | your ADSL provider and ISP. |
|-------------------|-----------------------------|
| VC 1              |                             |
|                   | Enable this VC              |
| VPI               | 0 (0~255)                   |
| VCL               | 35 (32~65535)               |
| Multiplexing      | LLC-BASED -                 |
| ATM Service:      | UBA I                       |
| LAN IP address    |                             |
|                   |                             |
|                   |                             |

Рис. 4.

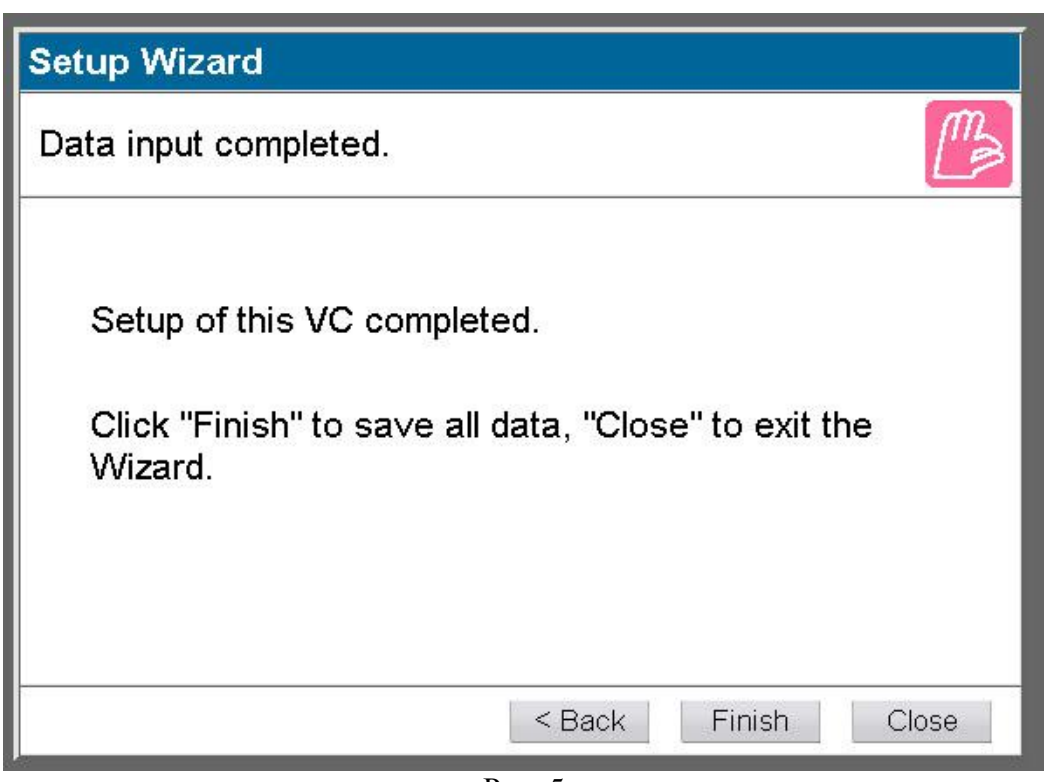

Рис. 5

Нажмите кнопку Finish для сохранения произведенных настроек.

Далее настраиваем сетевой адаптер. Зайдите в «Пуск» — >«Настройка» —> «Панель управления» —> «Сетевые подключения», выберите «Подключение по локальной сети». Кликните по нему правой кнопкой мыши и выберите «Свойства». В появившемся окне выберите Протокол Интернета (TCP/IP) и нажмите кнопку «Свойства». (Рис.6)

|                                               |                                | пости до                               | лолните               | юни                 |        |
|-----------------------------------------------|--------------------------------|----------------------------------------|-----------------------|---------------------|--------|
| Подключение чер                               | bes:                           |                                        |                       |                     |        |
| 🕮 Realtek RT                                  | L8139 F                        | amily PCI Fa                           | stEt                  | Настро              | оить   |
| Компоненты, исг                               | тользуем                       | чые этим п                             | одключен              | ием:                |        |
| Драйвер                                       | сетево                         | го монитор                             | a                     |                     | ~      |
| AEGIS P                                       | rotocol (II<br>a Murreni       | EEE 802.1x                             | ) v3.4.3.0<br>P)      |                     |        |
|                                               | липтер                         |                                        | n j                   |                     | ~      |
| <                                             |                                | .001                                   |                       |                     | >      |
| Установить                                    |                                | Удалить                                |                       | Свойс               | тва    |
| Описание                                      | _                              |                                        | -                     |                     |        |
| Протокол ТСР<br>сетей, обеспе<br>взаимодейств | /IP - ста<br>нивающи<br>ующими | ндартный г<br>ий связь ме<br>і сетями. | іротокол<br>ежду разл | глобальн<br>1ичными | ых     |
| 🗹 При подключе                                | НИИ ВЫВ                        | зести значо                            | к в облас             | ти уведо            | млений |
| Уведомлять г<br>полключении                   | іри огра                       | ниченном и                             | или отсуто            | твующем             | 1      |

Рис.6

В появившемся окне выберите «Получить IP-адрес автоматически» и «Получить адрес DNSсервера автоматически» и нажмите кнопку «ОК». Рис.7

| бщие                      | Альтернативная конфигурац                                                                                       | ия                                                                |
|---------------------------|----------------------------------------------------------------------------------------------------|-------------------------------------------------------------------|
| ]ара⊾<br>юддеј<br>Рмож    | етры IP могут назначаться ав<br>рживает эту возможность. В п<br>кно получить у сетевого админ                   | томатически, если сеть<br>ротивном случае параметры<br>истратора. |
|                           | олучить IP-адрес автоматичес                                                                                    | ки                                                                |
| ON                        | спользовать следующий IP-ад                                                                                     | pec:                                                              |
| IP-a                      | дрес:                                                                                                    | 12 (A A)                                                          |
| Mad                       | жа подсети:                                                                                                    |                                                                   |
| Осн                       | ювной шлюз:                                                                                                    | (e) (e) (e)                                                       |
| о П<br>О И<br>О ре<br>Аль | олучить адрес DNS-сервера а<br>спользовать следующие адре<br>дпочитаемый DNS-сервер:<br>тернативный DNS-сервер: | втоматически<br>ca DNS-серверов:                                  |
| -                         |                                                                                                    | Пополнительн                                                      |

Рис.7

Ваш модем готов для просмотра IPTV.